# cisco.

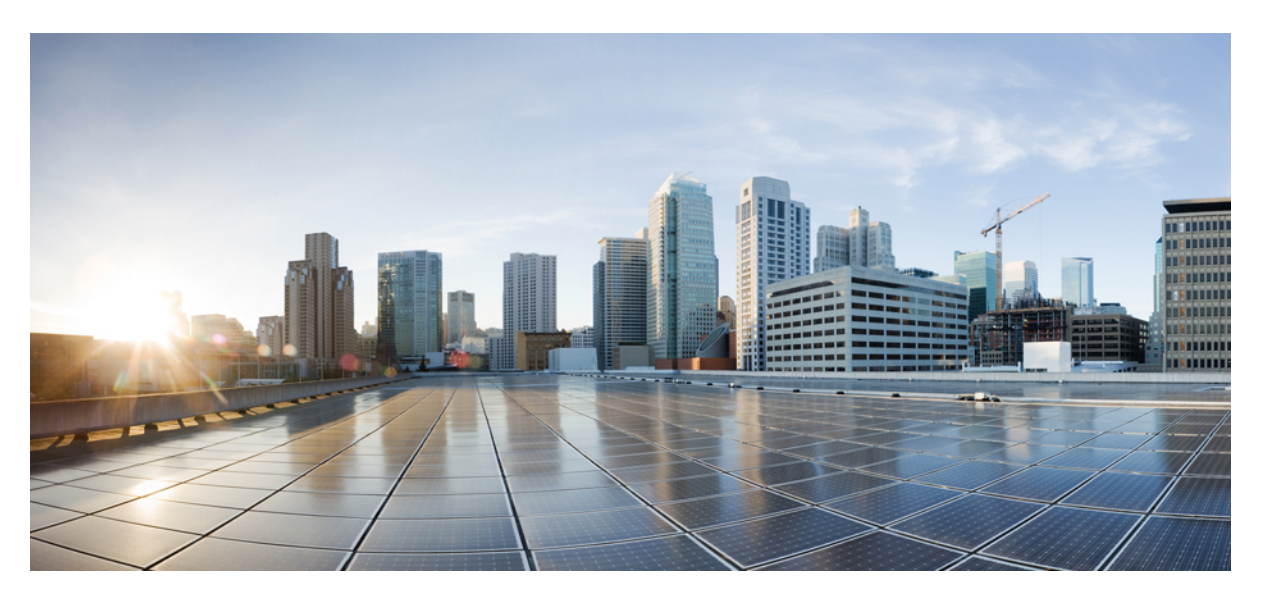

### Cisco UCS Director Installation Guide for VMware vSphere and Microsoft Hyper-V, Release 6.9

First Published: 2024-05-07 Last Modified: 2024-10-15

### **Americas Headquarters**

Cisco Systems, Inc. 170 West Tasman Drive San Jose, CA 95134-1706 USA http://www.cisco.com Tel: 408 526-4000 800 553-NETS (6387) Fax: 408 527-0883 THE SPECIFICATIONS AND INFORMATION REGARDING THE PRODUCTS IN THIS MANUAL ARE SUBJECT TO CHANGE WITHOUT NOTICE. ALL STATEMENTS, INFORMATION, AND RECOMMENDATIONS IN THIS MANUAL ARE BELIEVED TO BE ACCURATE BUT ARE PRESENTED WITHOUT WARRANTY OF ANY KIND, EXPRESS OR IMPLIED. USERS MUST TAKE FULL RESPONSIBILITY FOR THEIR APPLICATION OF ANY PRODUCTS.

THE SOFTWARE LICENSE AND LIMITED WARRANTY FOR THE ACCOMPANYING PRODUCT ARE SET FORTH IN THE INFORMATION PACKET THAT SHIPPED WITH THE PRODUCT AND ARE INCORPORATED HEREIN BY THIS REFERENCE. IF YOU ARE UNABLE TO LOCATE THE SOFTWARE LICENSE OR LIMITED WARRANTY, CONTACT YOUR CISCO REPRESENTATIVE FOR A COPY.

The Cisco implementation of TCP header compression is an adaptation of a program developed by the University of California, Berkeley (UCB) as part of UCB's public domain version of the UNIX operating system. All rights reserved. Copyright © 1981, Regents of the University of California.

NOTWITHSTANDING ANY OTHER WARRANTY HEREIN, ALL DOCUMENT FILES AND SOFTWARE OF THESE SUPPLIERS ARE PROVIDED "AS IS" WITH ALL FAULTS. CISCO AND THE ABOVE-NAMED SUPPLIERS DISCLAIM ALL WARRANTIES, EXPRESSED OR IMPLIED, INCLUDING, WITHOUT LIMITATION, THOSE OF MERCHANTABILITY, FITNESS FOR A PARTICULAR PURPOSE AND NONINFRINGEMENT OR ARISING FROM A COURSE OF DEALING, USAGE, OR TRADE PRACTICE.

IN NO EVENT SHALL CISCO OR ITS SUPPLIERS BE LIABLE FOR ANY INDIRECT, SPECIAL, CONSEQUENTIAL, OR INCIDENTAL DAMAGES, INCLUDING, WITHOUT LIMITATION, LOST PROFITS OR LOSS OR DAMAGE TO DATA ARISING OUT OF THE USE OR INABILITY TO USE THIS MANUAL, EVEN IF CISCO OR ITS SUPPLIERS HAVE BEEN ADVISED OF THE POSSIBILITY OF SUCH DAMAGES.

Any Internet Protocol (IP) addresses and phone numbers used in this document are not intended to be actual addresses and phone numbers. Any examples, command display output, network topology diagrams, and other figures included in the document are shown for illustrative purposes only. Any use of actual IP addresses or phone numbers in illustrative content is unintentional and coincidental.

All printed copies and duplicate soft copies of this document are considered uncontrolled. See the current online version for the latest version.

Cisco has more than 200 offices worldwide. Addresses and phone numbers are listed on the Cisco website at www.cisco.com/go/offices.

Cisco and the Cisco logo are trademarks or registered trademarks of Cisco and/or its affiliates in the U.S. and other countries. To view a list of Cisco trademarks, go to this URL: https://www.cisco.com/c/en/us/about/legal/trademarks.html. Third-party trademarks mentioned are the property of their respective owners. The use of the word partner does not imply a partnership relationship between Cisco and any other company. (1721R)

© 2024 Cisco Systems, Inc. All rights reserved.

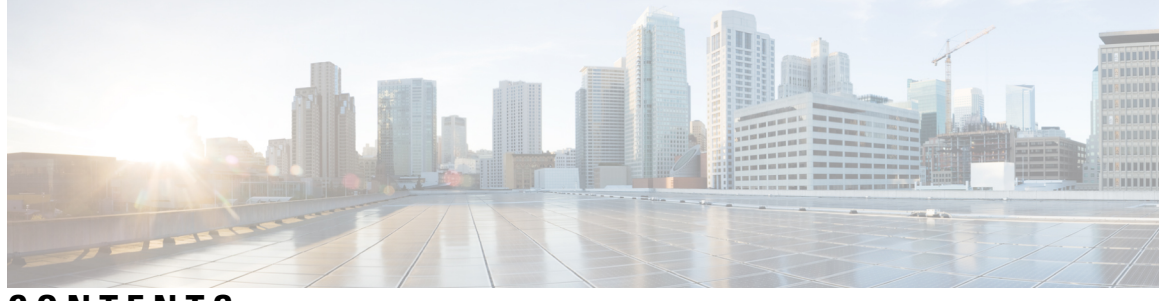

### CONTENTS

| PREFACE   | Preface v                                                                |
|-----------|--------------------------------------------------------------------------|
|           | Audience v                                                               |
|           | Conventions v                                                            |
|           | Related Documentation vii                                                |
|           | Documentation Feedback vii                                               |
|           | Communications, Services, and Additional Information vii                 |
| CHAPTER 1 | New and Changed Information for this Release 1                           |
|           | New and Changed Information 1                                            |
| CHAPTER 2 | Overview 3                                                               |
|           | Cisco UCS Director 3                                                     |
|           | Features and Benefits 4                                                  |
|           | Physical and Virtual Management Features 5                               |
|           | Cisco UCS Director Installation Guidelines 6                             |
|           | About Licenses 7                                                         |
|           | Fulfilling the Product Access Key 7                                      |
|           | Digitally Signed Images 8                                                |
|           | Requirements for Verifying Digitally Signed Images 8                     |
|           | Verifying a Digitally Signed Image 9                                     |
| CHAPTER 3 | Installing Cisco UCS Director on VMware vSphere 11                       |
|           | Cisco UCS Director for VMware vSphere 11                                 |
|           | Default Root and Shelladmin Passwords <b>11</b>                          |
|           | Prerequisites for VMware vSphere 12                                      |
|           | Minimum System Requirements for a Single-Node Setup on VMware vSphere 12 |
|           |                                                                          |

|            | Installing on VMware vSphere 14                                            |
|------------|----------------------------------------------------------------------------|
|            | Reserving System Resources 16                                              |
| CHAPTER 4  | Installing Cisco UCS Director on Microsoft Hyper-V 17                      |
|            | Cisco UCS Director for Microsoft Hyper-V 17                                |
|            | Prerequisites 17                                                           |
|            | Minimum System Requirements for a Single Node Setup on Microsoft Hyper-V 1 |
|            | Installing Cisco UCS Director on Microsoft Hyper-V <b>19</b>               |
| CHAPTER 5  | Restarting Cisco UCS Director 23                                           |
|            | Restarting Cisco UCS Director 23                                           |
| CHAPTER 6  | Post-Installation Configuration 25                                         |
|            | Changing the Admin Password 25                                             |
|            | Updating the License <b>25</b>                                             |
|            | Configuring the Network Interface in ShellAdmin <b>26</b>                  |
|            | Changing the Maximum Packet Size 27                                        |
| APPENDIX A | Ports 29                                                                   |
|            | Cisco UCS Director TCP and UDP Port Usage 29                               |
|            | Cisco UCS Director TCP and UDP Port Usage on VMware vSphere 29             |
|            | Cisco UCS Director TCP and UDP Port Usage on Microsoft Hyper-V <b>30</b>   |
|            | Port List <b>31</b>                                                        |
|            | Multi-Node Port Requirements <b>32</b>                                     |

Cisco UCS Director Installation Guide for VMware vSphere and Microsoft Hyper-V, Release 6.9

I

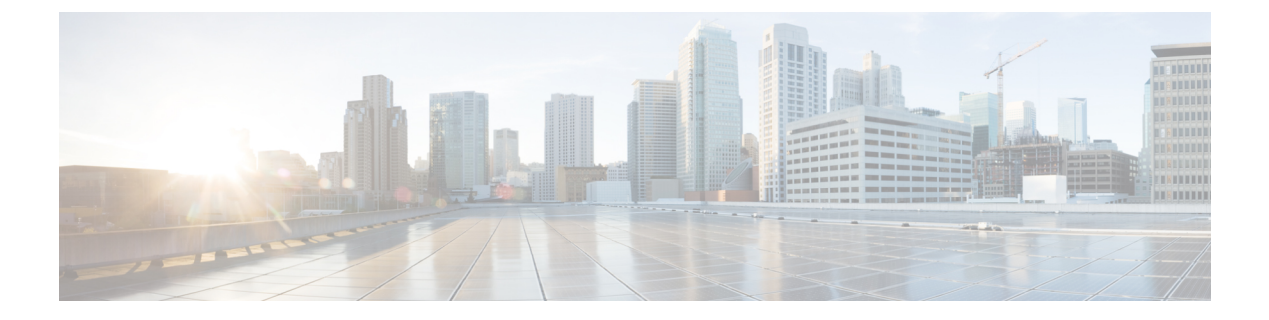

# **Preface**

- Audience, on page v
- Conventions, on page v
- Related Documentation, on page vii
- Documentation Feedback, on page vii
- Communications, Services, and Additional Information, on page vii

# Audience

This guide is intended primarily for data center administrators who use Cisco UCS Director and who have responsibilities and expertise in one or more of the following:

- Server administration
- Storage administration
- Network administration
- Network security
- Virtualization and virtual machines

### **Conventions**

| Text Type       | Indication                                                                                                    |
|-----------------|----------------------------------------------------------------------------------------------------|
| GUI elements    | GUI elements such as tab titles, area names, and field labels appear in <b>this font</b> .<br>Main titles such as window, dialog box, and wizard titles appear in <b>this font</b> . |
| Document titles | Document titles appear in <i>this font</i> .                                                                                                    |
| TUI elements    | In a Text-based User Interface, text the system displays appears in this font.                                                                                                    |
| System output   | Terminal sessions and information that the system displays appear in this font.                                                                                                    |

| Text Type             | Indication                                                                                                    |  |
|-----------------------|----------------------------------------------------------------------------------------------------|--|
| CLI commands          | CLI command keywords appear in <b>this font</b> .                                                                           |  |
|                       | Variables in a CLI command appear in <i>this font</i> .                                                                     |  |
| []                    | Elements in square brackets are optional.                                                                                   |  |
| $\{x \mid y \mid z\}$ | Required alternative keywords are grouped in braces and separated by vertical bars.                                         |  |
| [x   y   z]           | Optional alternative keywords are grouped in brackets and separated by vertical bars.                                       |  |
| string                | A nonquoted set of characters. Do not use quotation marks around the string or the string will include the quotation marks. |  |
| <>                    | Nonprinting characters such as passwords are in angle brackets.                                                             |  |
| []                    | Default responses to system prompts are in square brackets.                                                                 |  |
| !,#                   | An exclamation point (!) or a pound sign (#) at the beginning of a line of code indicates a comment line.                   |  |

**Note** Means *reader take note*. Notes contain helpful suggestions or references to material not covered in the document.

### Â

Caution

Means reader be careful. In this situation, you might perform an action that could result in equipment damage or loss of data.

### $\mathcal{P}$

**Tip** Means *the following information will help you solve a problem*. The tips information might not be troubleshooting or even an action, but could be useful information, similar to a Timesaver.

### ٢

A

Timesaver

Means the described action saves time. You can save time by performing the action described in the paragraph.

#### Warning

### IMPORTANT SAFETY INSTRUCTIONS

This warning symbol means danger. You are in a situation that could cause bodily injury. Before you work on any equipment, be aware of the hazards involved with electrical circuitry and be familiar with standard practices for preventing accidents. Use the statement number provided at the end of each warning to locate its translation in the translated safety warnings that accompanied this device.

SAVE THESE INSTRUCTIONS

### **Related Documentation**

#### **Cisco UCS Director Documentation Roadmap**

For a complete list of Cisco UCS Director documentation, see the *Cisco UCS Director Documentation Roadmap* available at the following URL: http://www.cisco.com/en/US/docs/unified\_computing/ucs/ucs-director/doc-roadmap/b UCSDirectorDocRoadmap.html.

#### **Cisco UCS Documentation Roadmaps**

For a complete list of all B-Series documentation, see the *Cisco UCS B-Series Servers Documentation Roadmap* available at the following URL: http://www.cisco.com/go/unifiedcomputing/b-series-doc.

For a complete list of all C-Series documentation, see the *Cisco UCS C-Series Servers Documentation Roadmap* available at the following URL: http://www.cisco.com/go/unifiedcomputing/c-series-doc.

N

The *Cisco UCS B-Series Servers Documentation Roadmap* includes links to documentation for Cisco UCS Manager and Cisco UCS Central. The *Cisco UCS C-Series Servers Documentation Roadmap* includes links to documentation for Cisco Integrated Management Controller.

### **Documentation Feedback**

To provide technical feedback on this document, or to report an error or omission, please send your comments to ucs-director-docfeedback@cisco.com. We appreciate your feedback.

### **Communications, Services, and Additional Information**

- To receive timely, relevant information from Cisco, sign up at Cisco Profile Manager.
- To get the business results you're looking for with the technologies that matter, visit Cisco Services.
- To submit a service request, visit Cisco Support.
- To discover and browse secure, validated enterprise-class apps, products, solutions and services, visit Cisco DevNet.
- To obtain general networking, training, and certification titles, visit Cisco Press.
- To find warranty information for a specific product or product family, access Cisco Warranty Finder.

#### **Cisco Bug Search Tool**

Cisco Bug Search Tool (BST) is a web-based tool that acts as a gateway to the Cisco bug tracking system that maintains a comprehensive list of defects and vulnerabilities in Cisco products and software. BST provides you with detailed defect information about your products and software.

Note

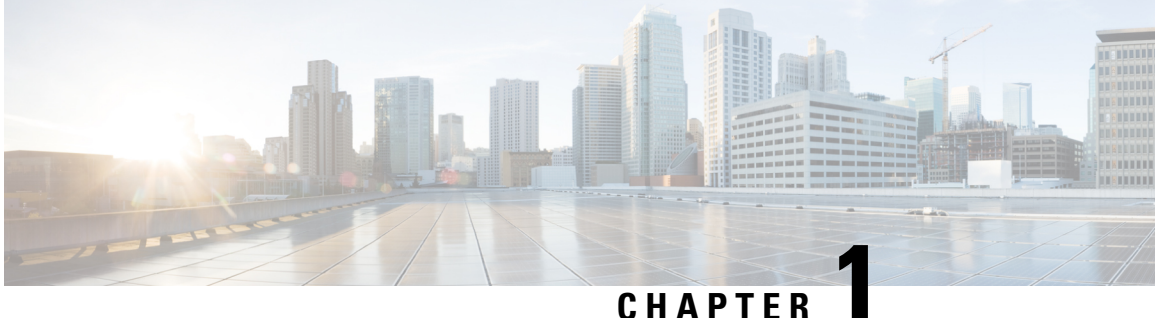

# New and Changed Information for this Release

This chapter contains the following section:

• New and Changed Information, on page 1

### **New and Changed Information**

The following table provides an overview of the significant changes to this guide for this current release. The table does not provide an exhaustive list of all changes made to this guide or of all new features in this release.

| Feature                                                            | Description                                                                                                    | Where Documented                                                                                                    |
|--------------------------------------------------------------------|----------------------------------------------------------------------------------------------------|----------------------------------------------------------------------------------------------------|
| Automatic update of <b>inframgr.env</b><br>and <b>my.cnf</b> files | The minimum system requirements<br>are specified in the <b>VMware</b><br><b>vCenter</b> . Based on the definition<br>of required VMs by the Shelladmin,<br>the memory allocation changes are<br>updated in the <b>inframgr.env</b> file<br>and the database parameter changes<br>are updated in the <b>my.cnf</b> file<br>automatically without requiring a<br>manual edit. | <ul> <li>Minimum System<br/>Requirements for a<br/>Single-Node Setup on<br/>VMware vSphere</li> <li>Minimum System<br/>Requirements for a Single<br/>Node Setup on Microsoft<br/>Hyper-V</li> </ul> |

Table 1: New and Changed Information in Cisco UCS Director, Release 6.9(1.0)

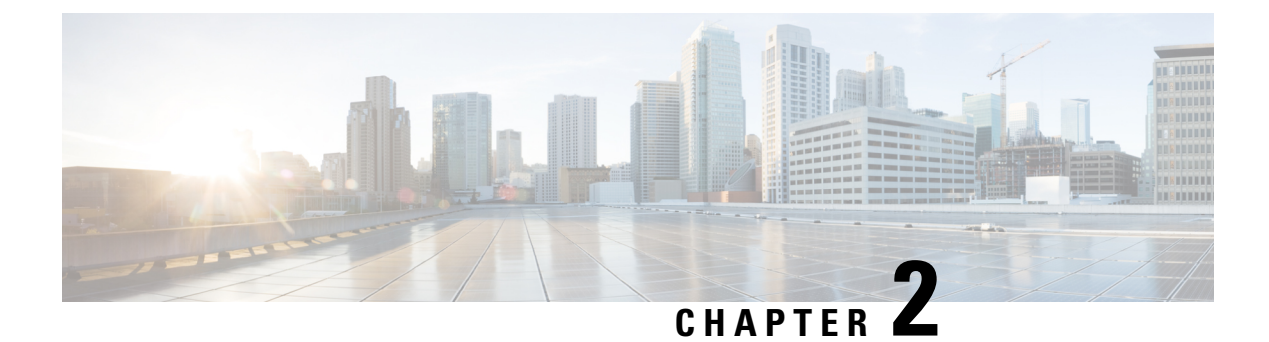

### **Overview**

- Cisco UCS Director, on page 3
- Cisco UCS Director Installation Guidelines, on page 6
- About Licenses, on page 7
- Digitally Signed Images, on page 8

### **Cisco UCS Director**

Cisco UCS Director is a complete, highly secure, end-to-end management, orchestration, and automation solution for a wide array of Cisco and non-Cisco data infrastructure components, and for the industry's leading converged infrastructure solutions based on the Cisco UCS and Cisco Nexus platforms. For a complete list of supported infrastructure components and solutions, see the Cisco UCS Director Compatibility Matrix.

Cisco UCS Director is a 64-bit appliance that uses the following standard templates:

- Open Virtualization Format (OVF) and Open Virtual Appliance (OVA) for VMware vSphere
- Virtual Hard Disk (VHD) for Microsoft Hyper-V

#### **Management through Cisco UCS Director**

Cisco UCS Director extends the unification of computing and networking layers through Cisco UCS to provide you with comprehensive visibility and management of your data center infrastructure components. You can use Cisco UCS Director to configure, administer, and monitor supported Cisco and non-Cisco components. The tasks you can perform include the following:

- Create, clone, and deploy service profiles and templates for all Cisco UCS servers and compute applications.
- Monitor organizational usage, trends, and capacity across a converged infrastructure on a continuous basis. For example, you can view heat maps that show virtual machine (VM) utilization across all your data centers.
- Deploy and add capacity to converged infrastructures in a consistent, repeatable manner.
- Manage, monitor, and report on data center components, such as Cisco UCS domains or Cisco Nexus network devices.
- Extend virtual service catalogs to include services for your physical infrastructure.

 Manage secure multi-tenant environments to accommodate virtualized workloads that run with non-virtualized workloads.

#### Automation and Orchestration with Cisco UCS Director

Cisco UCS Director enables you to build workflows that provide automation services, and to publish the workflows and extend their services to your users on demand. You can collaborate with other experts in your company to quickly and easily create policies. You can build Cisco UCS Director workflows to automate simple or complex provisioning and configuration processes.

Once built and validated, these workflows perform the same way every time, no matter who runs the workflows. An experienced data center administrator can run them, or you can implement role-based access control to enable your users and customers to run the workflows on a self-service basis, as needed.

With Cisco UCS Director, you can automate a wide array of tasks and use cases across a wide variety of supported Cisco and non-Cisco hardware and software data center components. A few examples of the use cases that you can automate include, but are not limited to:

- · VM provisioning and lifecycle management
- Network resource configuration and lifecycle management
- Storage resource configuration and lifecycle management
- · Tenant onboarding and infrastructure configuration
- Application infrastructure provisioning
- Self-service catalogs and VM provisioning
- Bare metal server provisioning, including installation of an operating system

### **Features and Benefits**

The features and benefits of Cisco UCS Director are as follows:

| Feature                        | Benefit                                                                                                    |  |
|--------------------------------|----------------------------------------------------------------------------------------------------|--|
| Central management             | Provides a single interface for administrators to provision, monitor, an manage the system across physical, virtual, and bare metal environmen       |  |
|                                | • Provides unified dashboards, reports, and heat maps, which reduce troubleshooting and performance bottlenecks                                      |  |
| Self-service catalog           | Allows end users to order and deploy new infrastructure instances conforming to IT-prescribed policies and governance                                |  |
| Adaptive provisioning          | • Provides a real-time available capability, internal policies, and application workload requirements to optimize the availability of your resources |  |
| Dynamic capacity<br>management | • Provides continuous monitoring of infrastructure resources to improve capacity planning, utilization, and management                               |  |
|                                | Identifies underutilized and overutilized resources                                                                                                  |  |

I

| Feature                     | Benefit                                                                                                    |
|-----------------------------|----------------------------------------------------------------------------------------------------|
| Multiple hypervisor support | Supports VMware ESX, ESXi, Microsoft Hyper-V, and Red Hat<br>hypervisors                                                                                                    |
| Computing management        | • Provisions, monitors, and manages physical, virtual, and bare metal servers, as well as blades                                                                                                    |
|                             | • Allows end users to implement virtual machine life-cycle management and business continuance through snapshots                                                                                                    |
|                             | • Allows administrators to access server utilization trend analysis                                                                                                    |
| Network management          | • Provides policy-based provisioning of physical and virtual switches and dynamic network topologies                                                                                                    |
|                             | • Allows administrators to configure VLANs, virtual network interface cards (vNICs), port groups and port profiles, IP and Dynamic Host Control Protocol (DHCP) allocation, and access control lists (ACLs) across network devices |
| Storage management          | • Provides policy-based provisioning and management of filers, virtual filers (vFilers), logical unit numbers (LUNs), and volumes                                                                                                  |
|                             | • Provides unified dashboards that allow administrators comprehensive visibility into organizational usage, trends, and capacity analysis details.                                                                                 |

### **Physical and Virtual Management Features**

| Physical Server Management                                                                  | Virtual Computing Management                                      |  |
|---------------------------------------------------------------------------------------------|-------------------------------------------------------------------|--|
| Discover and collect configurations and changes                                             | • Discover, collect, and monitor virtual computing                |  |
| <ul> <li>Monitor and manage physical servers</li> </ul>                                     | environments                                                      |  |
| Perform policy-based server provisioning                                                    | Perform policy-based provisioning and dynamic resource allocation |  |
| Manage blade power                                                                          | Manage the host server load and power                             |  |
| Manage server life cycle                                                                    | Manage VM life cycle and snapshots                                |  |
| Perform server use trending and capacity analysis                                           | • Perform analysis to assess VM capacity, sprawl,                 |  |
| • Perform bare metal provisioning using preboot execution environment (PXE) boot management | and host utilization                                              |  |

| Physical Storage Management                                                                                                    | Virtual Storage Management                                                                                                    |  |
|----------------------------------------------------------------------------------------------------|----------------------------------------------------------------------------------------------------|--|
| • Discover, collect, and monitor storage filers                                                                                                    | • Discover, collect, and monitor storage of vFilers and storage pools                                                                                                    |  |
| <ul> <li>Perform policy-based provisioning of vFilers</li> <li>Provision and map volumes</li> </ul>                                                                                                    | <ul> <li>Perform policy-based storage provisioning for<br/>thick and thin clients</li> </ul>                                                                                                    |  |
| • Create and map Logical Unit Number (LUN) and iGroup instances                                                                                                    | • Create new datastores and map them to virtual device contexts (VDCs)                                                                                                    |  |
| Perform SAN zone management                                                                                                    | • Add and resize disks to VMs                                                                                                    |  |
| • Monitor and manage network-attached storage (NAS) and SAN-based storage                                                                                                    | • Monitor and manage organizational storage use                                                                                                    |  |
| • Implement storage best practices and recommendation                                                                                                    | Perform virtual storage trend and capacity<br>analysis                                                                                                    |  |
|                                                                                                    |                                                                                                    |  |
| Physical Network Management                                                                                                    | Virtual Network Management                                                                                                    |  |
| Physical Network Management <ul> <li>Discover, collect, and monitor physical network</li> </ul>                                                                                                    | Virtual Network Management <ul> <li>Add networks to VMs</li> </ul>                                                                                                    |  |
| <ul> <li>Physical Network Management</li> <li>Discover, collect, and monitor physical network elements</li> <li>Provision VLANs across multiple switches</li> </ul>                                                                                                    | <ul> <li>Virtual Network Management</li> <li>Add networks to VMs</li> <li>Perform policy-based provisioning with IP and DHCP allocation</li> </ul>                                                                                                    |  |
| <ul> <li>Physical Network Management</li> <li>Discover, collect, and monitor physical network elements</li> <li>Provision VLANs across multiple switches</li> <li>Configure Access Control Lists (ACLs) on network devices</li> </ul>                                      | <ul> <li>Virtual Network Management</li> <li>Add networks to VMs</li> <li>Perform policy-based provisioning with IP and DHCP allocation</li> <li>Configure and connect Virtual Network Interface Cards (vNICs) to VLANs and private VLANs</li> </ul>                                                       |  |
| <ul> <li>Physical Network Management</li> <li>Discover, collect, and monitor physical network elements</li> <li>Provision VLANs across multiple switches</li> <li>Configure Access Control Lists (ACLs) on network devices</li> <li>Configure storage network s</li> </ul> | <ul> <li>Virtual Network Management</li> <li>Add networks to VMs</li> <li>Perform policy-based provisioning with IP and DHCP allocation</li> <li>Configure and connect Virtual Network Interface Cards (vNICs) to VLANs and private VLANs</li> <li>Create port groups and port profiles for VMs</li> </ul> |  |

# **Cisco UCS Director Installation Guidelines**

Before you install Cisco UCS Director, be aware of the following:

### **Cisco UCS Director VM Disks**

During Cisco UCS Director installation, on either VMware vSphere or Microsoft Hyper-V, the installer creates two hard disks.

- Primary disk—Contains the Cisco UCS Director appliance and operating system. Post-installation, the
  primary disk is named Hard Disk 1.
- Secondary disk—Contains the Cisco UCS Director database. Post-installation, the secondary disk is named Hard Disk 2.

Both disks are automatically created during the installation with the same disk format and parameters.

### **Cisco UCS Director OVF and VHD Zip Files**

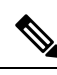

**Note** Cisco UCS Director OVF and VHD zip files are created using zip 3.x in AlmaLinux9.x. For Linux systems, you can extract the zip files with unzip 6.x or higher or with the latest version of the 7-Zip archiving tool. For Windows systems, you can extract the zip files with the native Extract All in Windows Explorer for Windows and Windows Server or with the latest versions of archiving tools such as 7-Zip or WinRAR.

### **About Licenses**

You must obtain a license to use Cisco UCS Director, as follows:

- 1. Before you install Cisco UCS Director, generate the Cisco UCS Director license key and claim a certificate (Product Access Key).
- 2. Register the Product Access Key (PAK) on the Cisco software license site, as described in Fulfilling the Product Access Key, on page 7.
- **3.** After you install Cisco UCS Director, update the license in Cisco UCS Director as described in Updating the License, on page 25.
- 4. After the license has been validated, you can start to use Cisco UCS Director.

### **Fulfilling the Product Access Key**

#### Before you begin

You need the PAK number.

### Procedure

- **Step 1** Navigate to the Cisco Software License website.
- **Step 2** If you are directed to the Product License Registration page, you can take the training or click **Continue to Product License Registration**.
- **Step 3** On the Product License Registration page, click **Get New Licenses from a PAK or Token**.
- **Step 4** In the **Enter a Single PAK or TOKEN to Fulfill** field, enter the PAK number.
- Step 5 Click Fulfill Single PAK/TOKEN.
- **Step 6** Complete the additional fields in **License Information** to register your PAK:

| Name              | Description                             |
|-------------------|-----------------------------------------|
| Organization Name | The organization name.                  |
| Site Contact Name | The site contact name.                  |
| Street Address    | The street address of the organization. |

| Name               | Description                  |
|--------------------|------------------------------|
| City or Town       | The city or town.            |
| State or Province  | The state or province.       |
| Zip or Postal Code | The zip code or postal code. |
| Country            | The country name.            |

#### Step 7 Click Issue Key.

The features for your license appear, and you receive an email with the Digital License Agreement and a zipped license file.

### **Digitally Signed Images**

Cisco UCS Director images are delivered in digitally signed zip files. These signed zip files are wrapped in a container zip file that includes the following:

- Digitally signed zip file-Contains the Cisco UCS Director installation image
- Verification program—Verifies the certificate chain and signature. During certificate chain validation, the program verifies the authenticity of the end-entity certificate using Cisco's SubCA and root CA certificates. Then, the authenticated end-entity certificate is used to verify the signature.
- Digital signature file—Contains the signature that you can verify before installation.
- Certificate file—Enables you to verify the digital signature. This Cisco-signed x.509 end-entity certificate contains a public key that can be used to verify the signature. This certificate is chained to the Cisco root posted on http://www.cisco.com/security/pki/certs/crcam2.cer.
- ReadMe file—Provides the information and instructions required to verify the digitally signed zip file.

Verify the image offline. Once the image is verified, you can begin the installation of Cisco UCS Director.

### **Requirements for Verifying Digitally Signed Images**

Before you verify a Cisco UCS Director digitally signed image, ensure that you have the following on your local machine:

- Connectivity to https://www.cisco.com during the verification process
- Python 3.4.0 or later
- OpenSSL

### Verifying a Digitally Signed Image

### Before you begin

Download the Cisco UCS Director image from Cisco.com.

#### Procedure

**Step 1** Unzip the file you downloaded from Cisco.com and verify that it contains the following files:

- ReadMe file
- Digitally signed zip file, for example CUCSD\_6\_9\_1\_0\_69306\_VMWARE\_GA.zip or CUCSD\_6\_9\_1\_0\_69306\_HYPERV\_GA.zip
- Certificate file, for example UCS GENERIC IMAGE SIGNING-CCO RELEASE.cer
- Digital signature generated for the image, for example CUCSD\_6\_9\_1\_0\_69306\_VMWARE\_GA.zip.signature or CUCSD 6 9 1 0 69306 HYPERV GA.zip.signature
- Signature verification program, for example cisco x509 verify release.py3
- **Step 2** Review the instructions in the ReadMe file.

#### Note

If there are any differences between these instructions and those in the ReadMe, follow the ones in the ReadMe.

#### **Step 3** Run the signature verification program from the directory where you have unzipped the downloaded content.

Example: Signature Verification for VMware OVA Installation

```
python3 cisco_x509_verify_release.py3 -e UCS_GENERIC_IMAGE_SIGNING-CCO_RELEASE.cer -i
CUCSD_6_9_1_0_69306_VMWARE_GA.zip -s CUCSD_6_9_1_0_69306_VMWARE_GA.zip.signature -v dgst -sha512
```

Example: Signature Verification for Hyper-V VHD Installation

```
python cisco_x509_verify_release.py3 -e UCS_GENERIC_IMAGE_SIGNING-CCO_RELEASE.cer -i
CUCSD 6 9 1 0 69306 HYPERV GA.zip -s CUCSD 6 9 1 0 69306 HYPERV GA.zip.signature -v dgst -sha512
```

#### **Step 4** Review the output and ensure that the verification has succeeded.

Example: Expected Output for VMware OVA Installation

Retrieving CA certificate from http://www.cisco.com/security/pki/certs/crcam2.cer ... Successfully retrieved and verified crcam2.cer. Retrieving SubCA certificate from http://www.cisco.com/security/pki/certs/innerspace.cer ... Successfully retrieved and verified innerspace.cer. Successfully verified root, subca and end-entity certificate chain. Successfully fetched a public key from UCS\_GENERIC\_IMAGE\_SIGNING-CCO\_RELEASE.cer. Successfully verified the signature of CUCSD\_6\_9\_1\_0\_69306\_VMWARE\_GA.zip using UCS\_GENERIC\_IMAGE\_SIGNING-CCO\_RELEASE.cer

Example: Expected Output for Hyper-V VHD Installation

```
Retrieving CA certificate from http://www.cisco.com/security/pki/certs/crcam2.cer ...
Successfully retrieved and verified crcam2.cer.
Retrieving SubCA certificate from http://www.cisco.com/security/pki/certs/innerspace.cer ...
Successfully retrieved and verified innerspace.cer.
Successfully verified root, subca and end-entity certificate chain.
```

```
Successfully fetched a public key from UCS_GENERIC_IMAGE_SIGNING-CCO_RELEASE.cer. Successfully verified the signature of CUCSD_6_9_1_0_69306_HYPERV_GA.zip using UCS_GENERIC_IMAGE_SIGNING-CCO_RELEASE.cer
```

### What to do next

Install or upgrade Cisco UCS Director.

Cisco UCS Director Installation Guide for VMware vSphere and Microsoft Hyper-V, Release 6.9

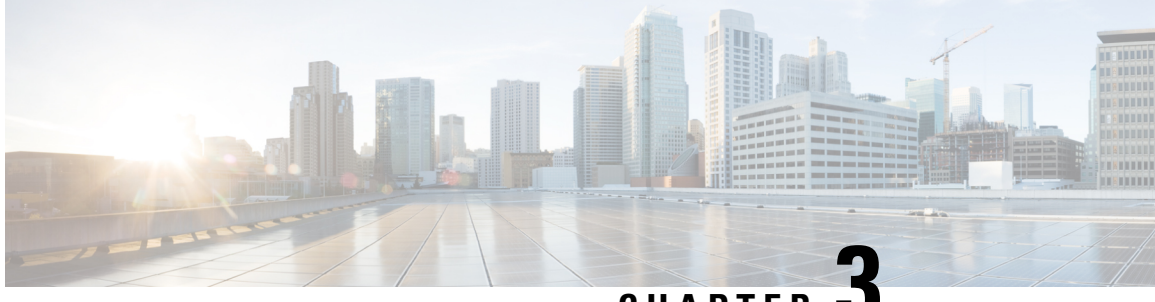

CHAPTER J

# Installing Cisco UCS Director on VMware vSphere

- Cisco UCS Director for VMware vSphere, on page 11
- Default Root and Shelladmin Passwords, on page 11
- Prerequisites for VMware vSphere, on page 12
- Minimum System Requirements for a Single-Node Setup on VMware vSphere, on page 12
- Installing on VMware vSphere, on page 14
- Reserving System Resources, on page 16

### **Cisco UCS Director for VMware vSphere**

Cisco UCS Director can be deployed in a VMware or HyperV virtual machine.

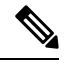

Note

The appliance and boot-up logs are located in the /var/log/ucsd directory.

- install.log contains the one time appliance installation logs.
- bootup.log contains the appliance boot-up sequence information, such as startup messages for the database and infrastructure services.

### **Default Root and Shelladmin Passwords**

During installation, Cisco UCS Director uses default passwords for the following accounts:

- Root user for the Almalinux operating system of the Cisco UCS Director VM. The default password is cisco123.
- Shelladmin user for the Cisco UCS Director Shell menu. The default password is changeme.

Once the installation is completed ,the first time you log in to Cisco UCS Director, you are prompted to reset the default root and Shelladmin passwords.

The new root and Shelladmin password must meet the password requirements. It cannot be a dictionary word or be all lowercase.

### **Prerequisites for VMware vSphere**

Before you install Cisco UCS Director for VMware vSphere, complete the following steps:

- Install VMware vSphere or vCenter.
- Configure a VMware vSphere or vCenter user account with system administrator privileges for Cisco UCS Director.

You need administrator privileges to connect to and install Cisco UCS Director on VMware vCenter. Cisco UCS Director requires a user account with system administrator privileges to discover, manage and automate VMware vCenter configuration from Cisco UCS Director. These operations include creating, deleting and modifying VMs, ESXi hosts and clusters, datastores and datastore clusters, standard and DV switches, and virtual network port groups.

- Download the Cisco UCS Director software from the Download Software area on Cisco.com.
- Extract the Cisco UCS Director OVF file from the digitally signed zip file to your local disk. See Digitally Signed Images, on page 8.

# Minimum System Requirements for a Single-Node Setup on VMware vSphere

The following tables provide the minimum system requirements and recommended configurations for a single-node setup of Cisco UCS Director. Cisco recommends a single-node setup for installations of up to 5000 VMs.

For optimal performance, the entire memory and CPU allocations specified in the table below should be reserved. Failure to follow these specifications could affect the performance of the Cisco UCS Director. For example, 4 vCPU cores with 3000 MHz and 16 GB of memory must be reserved for the Cisco UCS Director VM.

The values given in the following tables must be defined in the **VMware vCenter**. The Cisco UCS Director allows the Shelladmin to define the number of required VMs in the Standalone node. Based on the VM counts specified as an input in the Shelladmin option 35 (Configure Scale Setup), the Cisco UCS Director automatically updates the memory allocation and database configuration values as per the system requirements without manual intervention.

For information about minimum system requirements for a multi-node setup, see the Cisco UCS Director Multi-Node Installation and Configuration Guide.

| Table 2: Minimum system requirements | for a single-node instal | lation (up to 5000 VMs) |
|--------------------------------------|--------------------------|-------------------------|
|--------------------------------------|--------------------------|-------------------------|

| Element          | Minimum Supported Requirement |
|------------------|-------------------------------|
| vCPU             | 4                             |
| Allocated Memory | 16 GB                         |

| Element                       | Minimum Supported Requirement |
|-------------------------------|-------------------------------|
| Reserved Memory               | 16 GB                         |
| Disk Space                    | 100 GB                        |
| Disk Write I/O Bandwidth      | 4 MBps                        |
| Disk Read I/O Bandwidth       | 4 MBps                        |
| Memory Allocated for inframgr | 8 GB                          |

### Up to 2000 VMs

Table 3: Minimum System Requirements for up to 2000 VMs

| Element                      | Minimum Supported Requirement |
|------------------------------|-------------------------------|
| vCPU                         | 4                             |
| Memory                       | 16 GB                         |
| Primary Disk (Hard Disk 1)   | 100 GB                        |
| Secondary Disk (Hard Disk 2) | 100 GB                        |
| Disk Read I/O Bandwidth      | 4 MBps                        |
| Disk Write I/O Bandwidth     | 4 MBps                        |

### Up to 5000 VMs

#### Table 4: Minimum System Requirements for up to 5000 VMs

| Element                      | Minimum Supported Requirement |
|------------------------------|-------------------------------|
| vCPU                         | 8                             |
| Memory                       | 20 GB                         |
| Primary Disk (Hard Disk 1)   | 100 GB                        |
| Secondary Disk (Hard Disk 2) | 100 GB                        |
| Disk Write I/O Bandwidth     | 4 MBps                        |
| Disk Read I/O Bandwidth      | 4 MBps                        |

#### Table 5: Minimum Requirements for Database Configuration

| Element           | Minimum Supported Configuration |
|-------------------|---------------------------------|
| thread_cache_size | 100                             |
| max_connections   | 1000                            |

| Element                  | Minimum Supported Configuration |
|--------------------------|---------------------------------|
| innodb_lock_wait_timeout | 100                             |
| query_cache_size         | 128 MB                          |
| innodb_buffer_pool_size  | 2048 MB                         |
| max_connect_errors       | 10000                           |
| connect_timeout          | 20                              |
| innodb_read_io_threads   | 64                              |
| innodb_write_io_threads  | 64                              |

### C-

Important

Upon successful definition of required VMs in the Shelladmin option, the inframgr memory allocation and database configuration values are automatically updated in the **/opt/infra/bin/inframgr.env** and **/etc/my.cnf** files respectively. In order for the modifications to take effect, the Shelladmin restarts the database and services through Shelladmin options. For more information, see Cisco UCS Director Shell Guide.

### Installing on VMware vSphere

Note

It is recommended to use VMware vCenter for OVA deployment. VMware vCenter versions ESXi 8.x are supported. OVA deployment wizards support only IPv4 addresses.

#### Before you begin

You need administrator privileges to connect to VMware vCenter. Cisco UCS Director requires a user account with system administrator privileges to discover, manage and automate VMware vCenter configuration from Cisco UCS Director. These operations include creating, deleting and modifying VMs, ESXi hosts and clusters, datastores and datastore clusters, standard and DV switches, and virtual network port groups.

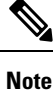

If you do not want to use DHCP, you need the following information: IPv4 address, subnet mask, and default gateway.

#### Procedure

| Step 1 | In the <b>Navigation</b> pane, choose the <b>Data Center</b> where you want to deploy Cisco UCS Director. |
|--------|----------------------------------------------------------------------------------------------------|
| Step 2 | Choose Datacenter > Deploy OVF Template.                                                                  |
| Step 3 | In the <b>Source</b> pane, do one of the following to choose your OVA source location:                    |

- Choose files , navigate to the location where you downloaded the OVF, choose the OVA file, and click **Open**.
- Replace *FQDN* (Fully Qualified Domain Name) with the path to the URL on your local area network where the OVA file is stored, including the IP address or domain name, and click **Next**.

### **Step 4** In the Name and Location pane, do the following:

- a) In the Name field, edit the VM name.
- b) From the Inventory Location area, choose the inventory location where is being deployed, and click Next.
   Note

If you chose a Data Center in Step 2, option b might not be available.

- c) Click Next.
- **Step 5** In the **Compute Resource** pane, choose the required host, and click **Next**.
- **Step 6** The**Review Details** pane, will display template details ,verify and click **Next**.
- **Step 7** On the **Select Storage**, choose the storage location for the VM.
- **Step 8** In the **Disk Format** pane, choose one of the following options and click **Next**:
  - **Thick Provisioned (Lazy Zeroed)** format—To allocate storage immediately in thick format. This is the recommended format. All Cisco UCS Director performance data is verified with this format.
  - Thick Provisioned (Eager Zeroed) format—To allocate storage in thick format. It might take longer to create disks using this option.
  - Thin Provisioned format—To allocate storage on demand as data is written to disk.

#### Important

We recommend that you do not choose the **Thin Provisioned** format.

- **Step 9** In the **NetworkMapping** pane, choose the network and click **Next**
- **Step 10** In the **Properties** pane, enter the following information and click **Next**:
  - Management IP Address—The management IP address to be used for ens192. If your network uses DHCP, leave the default value of 0.0.0.0.
  - Management IP Subnet Mask—The management IP subnet mask to be used for ens192. If your network uses DHCP, leave the default value of 0.0.0.
  - Gateway IP Address—The Gateway IP Address to be used for ens192. If your network uses DHCP, leave the default value of 0.0.0.0.
  - Ucsd Root Password
  - ShellAdmin Password

#### Note

While deploying the OVA in a **Customise template** window, if no default passwords are populated for root and shelladmin, please enter the default password **cisco123** for **root** and **changeme** for **shelladmin**.

- **Step 11** In the **Ready to Complete** pane, do the following:
  - a) Verify the options that you chose in the previous panes.
  - b) Click Finishto start the deployment process.
- **Step 12** After the appliance has booted up, copy and paste the management IP address (from the IP address that is shown) into a supported web browser to access the **Login** page.

- Step 13 On the Login page, enter admin as the username and admin for the login password.
- **Step 14** Agree to the **License Agreement** and click the submit button.
- **Step 15** Generate a **Self-Signed Certificate** by entering the Local domain, day, and password.

#### Note

It will take 30 seconds to restart the Tomcat service.

**Step 16** On the **Login** page, enter **admin** as the **username** and **admin** for the **login** password to change the password for the admin user.

For information about upgrading from Cisco UCSD 6.7.4.3/6.8.x.x to Cisco UCSD 6.9, follow the migration process under the Cisco UCS Director Upgrade Guide.

### **Reserving System Resources**

For optimal performance, we recommend reserving extra system resources for Cisco UCS Director beyond the minimum system requirements listed in Minimum System Requirements for a Single-Node Setup on VMware vSphere, on page 12.

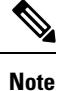

For more information about how to reserve system resources, see the VMWare documentation.

#### Procedure

Step 1Log in to VMware vCenter.Step 2Choose the VM for Cisco UCS Director.Step 3Shut down the VM.Step 4In VMware vCenter, click the Resource Allocation tab to view the current resource allocations, and click Edit.Step 5In the Virtual Machine Properties pane, edit resource allocations by choosing a resource and entering the new values.Step 6Verify that the new resource allocations have been made.

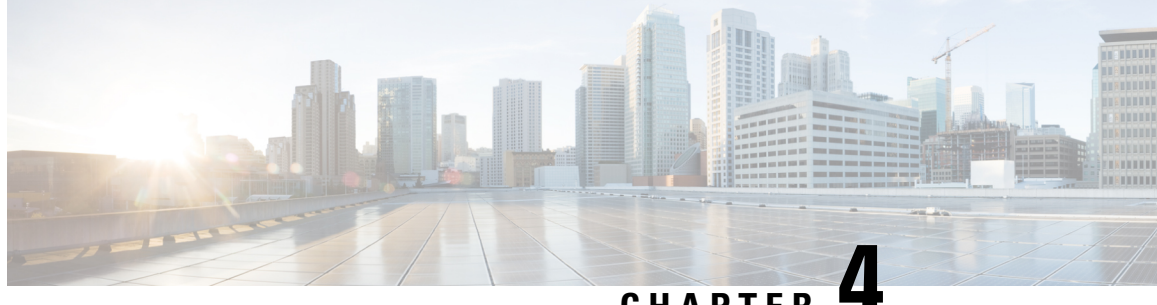

### CHAPTER

# Installing Cisco UCS Director on Microsoft Hyper-V

- Cisco UCS Director for Microsoft Hyper-V, on page 17
- Prerequisites, on page 17
- Minimum System Requirements for a Single Node Setup on Microsoft Hyper-V, on page 18
- Installing Cisco UCS Director on Microsoft Hyper-V, on page 19

### **Cisco UCS Director for Microsoft Hyper-V**

Cisco UCS Director can be deployed in a Hyper-V environment.

#### Note

- We recommend to deploy Cisco UCS Director on the Hyper-V managed host, rather than the SCVMM console.
  - The appliance and bootup logs are located in the /var/log/ucsd directory install.log contains the one time appliance installation logs. bootup.log contains the appliance boot-up sequence information, such as startup messages for the database and infrastructure services.

### **Prerequisites**

Before you install Cisco UCS Director for Microsoft Hyper-V, complete the following steps:

Install Microsoft System Center Virtual Machine Manager (SCVMM).

If you only have a Hyper-V environment, Cisco UCS Director must be deployed on a Hyper-V host.

- Configure an SCVMM user account with administrator privileges for Cisco UCS Director.
- Download the Cisco UCS Director software from the Download Software area on Cisco.com.
- Extract the Cisco UCS Director VHD and db files from the digitally signed zip file to your local disk. See Digitally Signed Images, on page 8.

### Minimum System Requirements for a Single Node Setup on Microsoft Hyper-V

The following tables provide the minimum system requirements and recommended configurations for a single-node setup of Cisco UCS Director. Cisco recommends a single-node setup for installations of up to 5000 VMs.

The minimum system requirements depend on how many VMs you plan to manage. It is recommended to deploy a Cisco UCS Director VM on a local datastore with a minimum of 25 Mbps I/O speed, or on an external datastore with a minimum of 50 Mbps I/O speed.

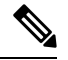

Note

- For optimal performance, reserve additional CPU and memory resources. It is recommended to reserve the following resources in addition to the minimum system requirements listed in the tables below:
  - CPU resources of more than or equal to 3000 MHz, and memory reservation of more than or equal to 1 GB.
  - Add more vCPUs if the Cisco UCS Director VM's CPU usage is consistently high.

The values given in the following tables must be defined in the **VMware vCenter**. The Cisco UCS Director allows the Shelladmin to define the number of required VMs in the Standalone node. Based on the VM counts specified as an input in the Shelladmin option 35 (Configure Scale Setup), the Cisco UCS Director automatically updates the memory allocation and database configuration values as per the system requirements without manual intervention.

For information about minimum system requirements for a multi-node setup, see Cisco UCS Director Multi-Node Installation and Configuration Guide.

#### Up to 2000 VMs

#### Table 6: Minimum System Requirements for up to 2000 VMs

| Element                      | Minimum Supported Requirement |
|------------------------------|-------------------------------|
| vCPU                         | 4                             |
| Memory                       | 16 GB                         |
| Primary Disk (Hard Disk 1)   | 100 GB                        |
| Secondary Disk (Hard Disk 2) | 100 GB                        |
| Disk Read I/O Bandwidth      | 4 MBps                        |
| Disk Write I/O Bandwidth     | 4 MBps                        |

L

#### Up to 5000 VMs

#### Table 7: Minimum System Requirements for up to 5000 VMs

| Element                      | Minimum Supported Requirement |
|------------------------------|-------------------------------|
| vCPU                         | 8                             |
| Memory                       | 20 GB                         |
| Primary Disk (Hard Disk 1)   | 100 GB                        |
| Secondary Disk (Hard Disk 2) | 100 GB                        |
| Disk Read I/O Bandwidth      | 4 MBps                        |
| Disk Write I/O Bandwidth     | 4 MBps                        |

Table 8: Minimum Requirements for Database Configuration

| Element                  | Minimum Supported Configuration |
|--------------------------|---------------------------------|
| thread_cache_size        | 100                             |
| max_connections          | 1000                            |
| innodb_lock_wait_timeout | 100                             |
| query_cache_size         | 128 MB                          |
| innodb_buffer_pool_size  | 2 GB                            |
| max_connect_errors       | 10000                           |
| connect_timeout          | 20                              |
| innodb_read_io_threads   | 64                              |
| innodb_write_io_threads  | 64                              |

### .

Important

Upon successful definition of required VMs in the Shelladmin option, the inframgr memory allocation and database configuration values are automatically updated in the /opt/infra/bin/inframgr.env and /etc/my.cnf files respectively. In order for the modifications to take effect, the Shelladmin restarts the database and services through Shelladmin options. For more information, see Cisco UCS Director Shell Guide.

### Installing Cisco UCS Director on Microsoft Hyper-V

#### Before you begin

· System administrator privileges for Hyper-V are required.

• Microsoft Windows 2019 with Hyper-V Role or Windows 2022 with Hyper-V Role are required to deploy this release of Cisco UCS DirectorCisco UCS Director.

#### Procedure

| Step 1  | Log into the Hyper-V host.                                                                                                    |
|---------|----------------------------------------------------------------------------------------------------|
| Step 2  | Choose Start > Administrative Tools to open Hyper-V Manager.                                                                                      |
| Step 3  | In the Hyper-V Manager dialog box, choose Action > New Virtual Machine.                                                                           |
| Step 4  | In the Before You Begin pane, click Next.                                                                                                    |
| Step 5  | In the Name and Location pane, do the following:                                                                                                  |
|         | a) In the <b>Name</b> field, edit the default VM name.                                                                                            |
|         | b) Check the <b>Store the virtual machine in a different location</b> checkbox and specify the alternate location.                                |
|         | c) Click <b>Next</b> .                                                                                                    |
| Step 6  | In the Select Generation pane, choose Generation2.                                                                                                |
|         | With <b>Generation2</b> , this virtual machine provides the same virtual hardware to the virtual machine as in previous versions of Hyper-V.      |
| Step 7  | In the Assign Memory pane, enter the amount of memory to allocate to this VM (16 GB minimum) and click Next.                                      |
| Step 8  | In the <b>Configure Networking</b> pane, click <b>Next</b> to accept the default option in the <b>Connection</b> field.                           |
|         | The default option is <b>Not Connected</b> .                                                                                                    |
| Step 9  | In the Connect Virtual Hard Disk pane, choose Attach a virtual disk later and click Next.                                                         |
| Step 10 | In the Completing the New Virtual Machine Wizard pane, verify the settings and click Finish.                                                      |
| Step 11 | In the Navigation pane, right-click the new VM and choose Settings.                                                                               |
| Step 12 | In the <b>Security</b> pane, select the <b>Enable Secure Boot</b> check box and choose the template <b>Microsoft UFFI Certificate Authority</b> . |
| Step 13 | In the Navigation pane, choose SCSI Controller.                                                                                                   |
| Step 14 | In the SCSI Controller pane, choose Hard Drive and click Add.                                                                                     |
|         | Note                                                                                                    |
|         | You must add two hard drives since we have two VHD files separately for OS and application, and for database.                                     |
| Step 15 | In the Hard Drive pane, choose the downloaded Cisco UCS Director .vhd file and click OK.                                                          |
| Step 16 | Inspect the virtual hard drive properties.                                                                                                    |
| Step 17 | In the Navigation pane, choose Memory.                                                                                                    |
| Step 18 | In the Memory pane, enter the recommended value (minimum 16 GB).                                                                                  |
| Step 19 | In the Navigation pane, choose Processor.                                                                                                    |
| Step 20 | In the <b>Processor</b> pane, enter the recommended value (4 vCPU).                                                                               |
| Step 21 | Remove the network adapter that was created when you created the new VM.                                                                          |
| Step 22 | In the Navigation pane, choose Add Hardware.                                                                                                    |
| Step 23 | In the Add Hardware pane, choose Network Adapter and click OK.                                                                                    |
| Step 24 | In the <b>Navigation</b> pane, choose the network adapter.                                                                                        |
| Step 25 | In the Network Adapter pane, in the Network field, choose your network and click OK.                                                              |

| Step 26 | Verify that you have allocated sufficient vCPU and Memory resources. For the minimum resource requirements, see Minimum System Requirements for a Single Node Setup on Microsoft Hyper-V, on page 18. |
|---------|----------------------------------------------------------------------------------------------------|
| Step 27 | Power on the VM.                                                                                                    |
|         | Optionally you can configure network properties from the shelladmin.                                                                                                    |
|         | By default, this version of Microsoft Hyper-V uses DHCP for address allocation. If you want to use a static IP address instead of DHCP, you can change this configuration through ShellAdmin.         |
| Step 28 | After the appliance has booted up, copy and paste the Cisco UCS Director IP address that is displayed into a supported web browser to access the <b>Login</b> page.                                   |
| Step 29 | At the login prompt, enter admin for username and admin for the password to log into Cisco UCS Director.                                                                                              |
|         | <b>Note</b><br>We recommend that you change the default admin password after this initial login.                                                                                                    |

### What to do next

Update your license.

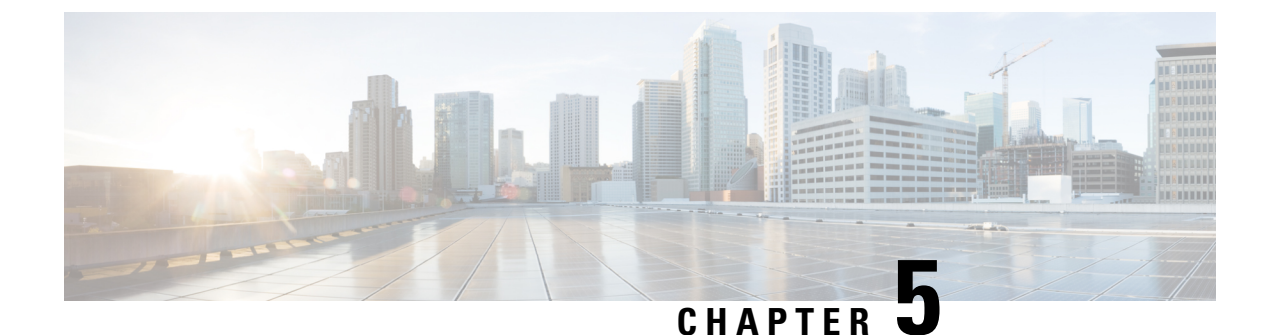

# **Restarting Cisco UCS Director**

This chapter contains the following sections:

• Restarting Cisco UCS Director, on page 23

# **Restarting Cisco UCS Director**

If you see errors after installing Cisco UCS Director, log in to the Secure Shell (SSH) client and verify whether services are running or not.

### Procedure

| Step 1 | Log in to the Cisco UCS Director VM console with the shelladmin user credentials:                                                    |  |  |  |
|--------|----------------------------------------------------------------------------------------------------|--|--|--|
|        | If this is the first time you have logged into the ShellAdmin after deployment, you will be prompted to change the default password. |  |  |  |
| Step 2 | To display the status of all services, choose Display services status.                                                               |  |  |  |
|        | If this option is not available, you can use SSH to restart the services.                                                            |  |  |  |
| Step 3 | Verify that the following services appear:                                                                                           |  |  |  |
|        | 1. broker<br>2. controller                                                                                                    |  |  |  |
|        | 3. eventmgr                                                                                                    |  |  |  |
|        | 4. idaccessmgr<br>5. inframgr                                                                                                    |  |  |  |
|        | 6. websock                                                                                                    |  |  |  |
|        | 7. connectormgr                                                                                                    |  |  |  |
|        | 8. Lomcal<br>9. flashpolicy                                                                                                    |  |  |  |
|        | 1 1                                                                                                    |  |  |  |

10. mariadbd

#### Note

Services that start in the background do not appear in the window.

Step 4 Choose Stop services.

**Step 5** To verify that all services are stopped, choose Display services status.

**Step 6** To restart services, choose Start services.

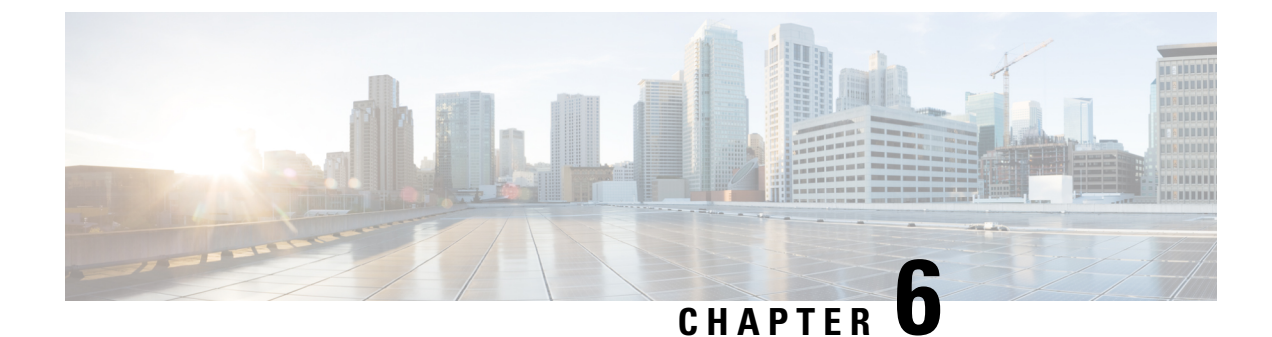

# **Post-Installation Configuration**

- Changing the Admin Password, on page 25
- Updating the License, on page 25
- Configuring the Network Interface in ShellAdmin, on page 26
- Changing the Maximum Packet Size, on page 27

# **Changing the Admin Password**

You are prompted to change the default admin user password after you log into Cisco UCS Director for the first time. On subsequent login, you can follow these steps to change the admin user password.

### Procedure

| Step 1 | Choose Administration > Users and Groups.                                                       |  |  |  |
|--------|-------------------------------------------------------------------------------------------------|--|--|--|
| Step 2 | On the Users and Groups page, click Users.                                                      |  |  |  |
| Step 3 | Click the row with the administration user for which you want to change the default password.   |  |  |  |
| Step 4 | From the More Actions drop-down list, choose Change Password.                                   |  |  |  |
| Step 5 | On the Change Password screen, enter the old password and then the new password and confirm it. |  |  |  |
| Step 6 | Click Save.                                                                                     |  |  |  |

# **Updating the License**

### Before you begin

If you received a zipped license file by an email, extract and save the license (.lic) file to your local machine.

### Procedure

**Step 1** Choose Administration > License.

- **Step 2** On the License page, click License Keys.
- Step 3 Click Update License.
- **Step 4** On the **Update License** screen, do the following:
  - a) Drop the .lic file from your local system or click **Select a File** and navigate to the location where you stored the .lic file.

To enter license text instead of file upload, check the **Enter License Text** checkbox and enter the license text in the **License Text** field.

b) Click Submit.

The license file is processed, and a message appears confirming the successful update.

### **Configuring the Network Interface in ShellAdmin**

This procedure is optional.

#### Procedure

**Step 1** Log in to the Cisco UCS Director VM console with the shelladmin user credentials:

If this is the first time you have logged into the ShellAdmin after deployment, you will be prompted to change the default password.

- **Step 2** Choose Configure Network Interface.
- **Step 3** At the Do you want to Configure DHCP/STATIC IP [D/S] prompt, enter one of the following choices:
  - If DHCP is enabled, enter **D** (IP addresses are assigned automatically)
  - To configure static IP, enter **s**, and then choose the interface you want to configure at the next prompt followed by the option to select IPv4. This is followed by the confirmation of the interface selected and the version of IP for which you select **Y** to continue. Then enter the following details:
    - IP address
    - Netmask
    - Gateway
    - DNS Server 1
    - DNS Server 2

**Step 4** Confirm when prompted.

### **Changing the Maximum Packet Size**

The default maximum packet (query) size for the Cisco UCS Director database queries is 4 MB. If one or more of your pods requires a larger size, we recommend that you increase the configuration of the maximum packet size to 100 MB. For example, the import of large open automation modules typically require a larger packet size.

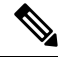

Note For a multi-node setup, perform this configuration on the inventory database and monitoring database nodes.

### Procedure

| Step 1 | In the shelladmin, choose Login as RootCisco UCS Director.                                     |  |  |  |
|--------|------------------------------------------------------------------------------------------------|--|--|--|
| Step 2 | Navigate to the /etc folder.                                                                   |  |  |  |
| Step 3 | Open the my.cnf file and locate the max_allowed_packet parameter.                              |  |  |  |
| Step 4 | Change the value of the max_allowed_packet parameter to max_allowed_packet=100                 |  |  |  |
| Step 5 | Save the my.cnf file.                                                                          |  |  |  |
| Step 6 | In the shelladmin, stop and restart the Cisco UCS Director services on every node, as follows: |  |  |  |
|        | a) Choose Stop services.                                                                       |  |  |  |
|        |                                                                                                |  |  |  |

- b) To verify that all services are stopped, choose Display services status.
- c) After all services have stopped on the node, choose Start services.

I

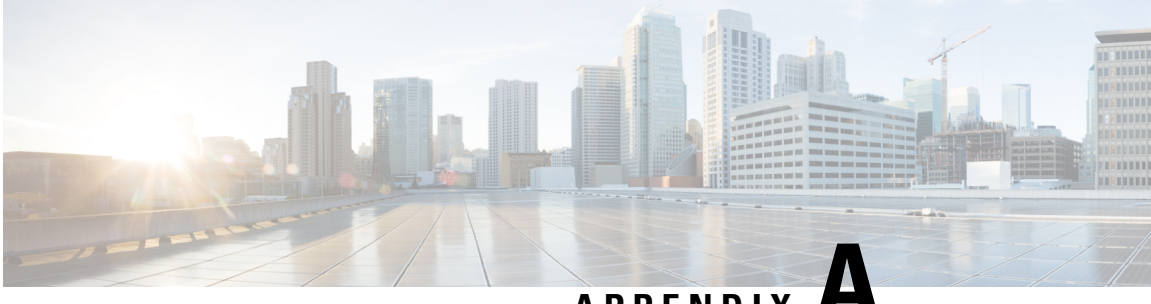

### APPENDIX

# **Ports**

This appendix contains the following sections:

- Cisco UCS Director TCP and UDP Port Usage, on page 29
- Port List, on page 31
- Multi-Node Port Requirements, on page 32

# **Cisco UCS Director TCP and UDP Port Usage**

This section provides a list of the TCP and UDP ports that Cisco UCS Director uses for connections and communications with external applications or devices. The port usage depends upon whether you have deployed Cisco UCS Director on VMware vSphere or Microsoft Hyper-V.

### **Cisco UCS Director TCP and UDP Port Usage on VMware vSphere**

The following figure shows the network ports used for communication between the Cisco UCS Director appliance and managed devices, ESX servers, Bare Metal Agent, PowerShell Agent, NTP, and Active Directory for an installation on VMware vSphere.

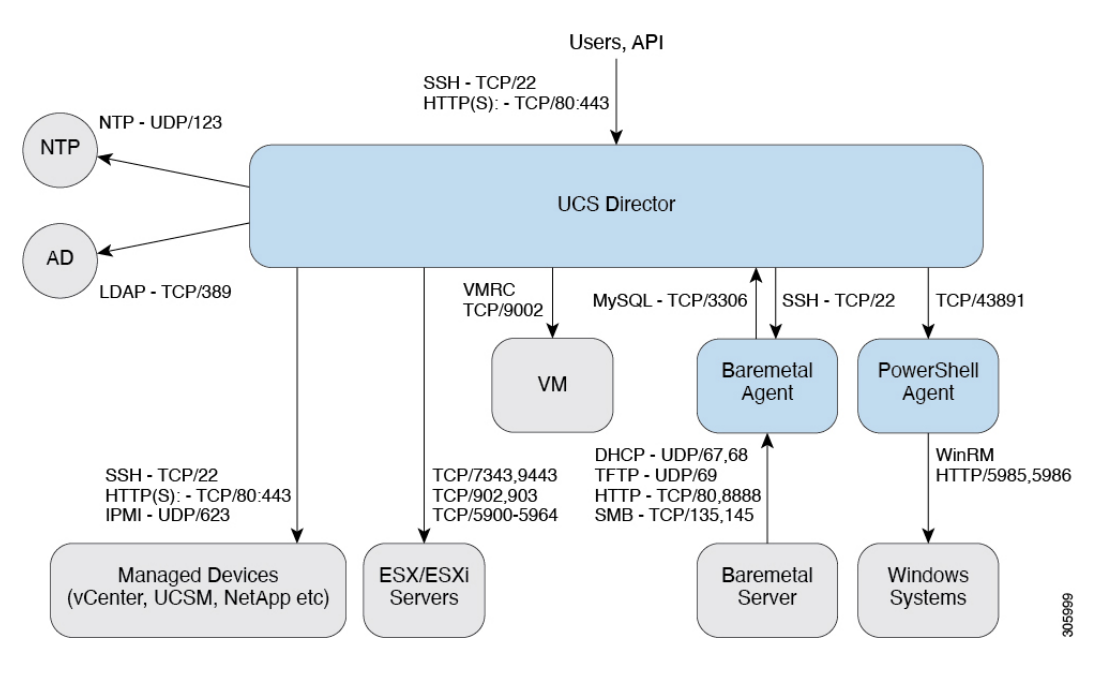

#### Figure 1: Cisco UCS Director TCP and UDP Port Usage

### **Cisco UCS Director TCP and UDP Port Usage on Microsoft Hyper-V**

The following figure shows the network ports used for communication between the Cisco UCS Director appliance and managed devices, ESX servers, Bare Metal Agent, PowerShell Agent, NTP, and Active Directory for an installation on Microsoft Hyper-V.

#### Figure 2: Cisco UCS Director TCP and UDP Port Usage

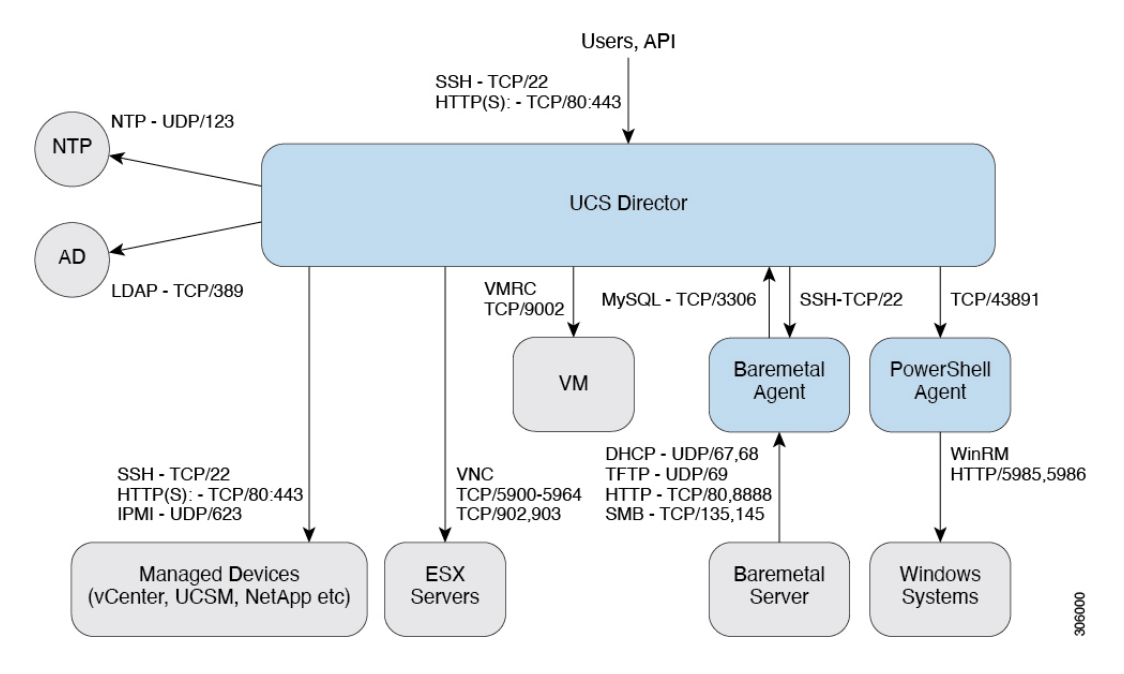

# **Port List**

| Default Port           | Protocol | Description                                         |
|------------------------|----------|-----------------------------------------------------|
| 22                     | ТСР      | SSH                                                 |
| 80                     | TCP/UDP  | НТТР                                                |
| 69                     | TFTP     | TFTP for Cisco UCS Director Bare Metal Agent        |
| 443                    | UDP      | HTTPS                                               |
| 27000/7279/8082 (Mgmt) | ТСР      | Citrix licensing                                    |
| 2598/1494/2112/2513    | ТСР      | Virtual Desktop Agent for Desktops                  |
| 67/68                  | UDP      | DHCP                                                |
| 389/636                | TCP/UDP  | Active Directory                                    |
| 3268/3269              | ТСР      |                                                     |
| 53                     | TCP/UDP  | DNS                                                 |
| 123                    | TCP/UDP  | NTP                                                 |
| 3306                   | TCP/UDP  | MariaDB                                             |
| 8787/5900-5964         | ТСР      | Cisco UCS Director + VNC Connectivity               |
| 3389                   | TCP/UDP  | Cisco UCS Director + RDP Connectivity               |
| 80/443/8080            | TCP/UDP  | Cisco UCS Director + NetApp Connectivity            |
| 80/443                 | UDP      | Cisco UCS Director + Cisco UCS Manager Connectivity |
| 80/443                 | UDP      | Cisco UCS Director + vCenter Connectivity           |
| 3389                   | TCP/UDP  | RDP                                                 |
| 135/445                | ТСР      | SMB/RPC                                             |
| 88                     | TCP/UDP  | Kerberos                                            |
| 137                    | TCP/UDP  | NetBIOS Name (nbname)                               |
| 138                    | TCP/UDP  | NetBIOS datagram (nbdatagram)                       |
| 139                    | ТСР      | NetBIOS session (nbsession)                         |
| 80/443                 | UDP      | Desktop Delivery Controller <> vCenter              |
| 8080 through ICA       | ТСР      | Desktop Delivery Controller <> Virtual Desktops     |
| 1494/2598/2512/2513    | ТСР      | Users (Citrix Recvr) <> Virtual Desktops            |

| Default Port           | Protocol | Description                                                                                                    |
|------------------------|----------|----------------------------------------------------------------------------------------------------|
| 389/636 (LDAP Ports)   | TCP/UDP  | Desktop Delivery Controller <> Active Directory                                                                           |
| 389/636, 3268/3269, 53 | TCP/UDP  | Virtual Desktops <> Active Directory + DNS                                                                                |
| 5985/5986              | ТСР      | PowerShell Agent <-> Xendesktop through WinRM                                                                             |
| 43891                  | TCP/UDP  | Cisco UCS Director <> PowerShell Agent                                                                                    |
| 80/8081                | ТСР      | XenApp                                                                                                    |
| 902                    | ТСР      | VMwareESXi host management and VM customization<br>and to execute VIX tasks                                               |
| 903                    | ТСР      | VMwareESXi host management and VM customization<br>and to execute VIX tasks (for Vmware vCenter releases<br>prior to 5.0) |
| 9443                   | ТСР      | VMware vSphere Web Client HTTPS (to access<br>HTML5 based VM console in vCenter 6.0 and above)                            |
| 7343                   | ТСР      | VMware vSphere Web Client - HTML5 Remote<br>Console, HTTPS (vCenter 5.5 Update 2 and later)                               |
| 9002                   | ТСР      | VMRC Connectivity                                                                                                    |

# **Multi-Node Port Requirements**

The ports listed in Cisco UCS Director TCP and UDP Port Usage, on page 29 are applicable for both single and multi-node setups.

For a multi-node setup, the following port must be opened between the nodes:

• From the primary nodes to database nodes: port 3306